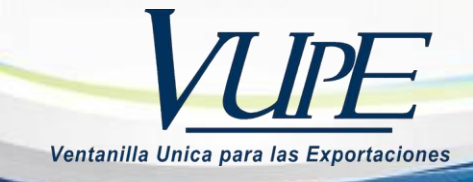

# Guía búsqueda de documentos

El primer paso para buscar un documento emitido en el sistema SEADEX WEB es ingresar a la opción, "Documentos de Exportación / Listado de Solicitudes".

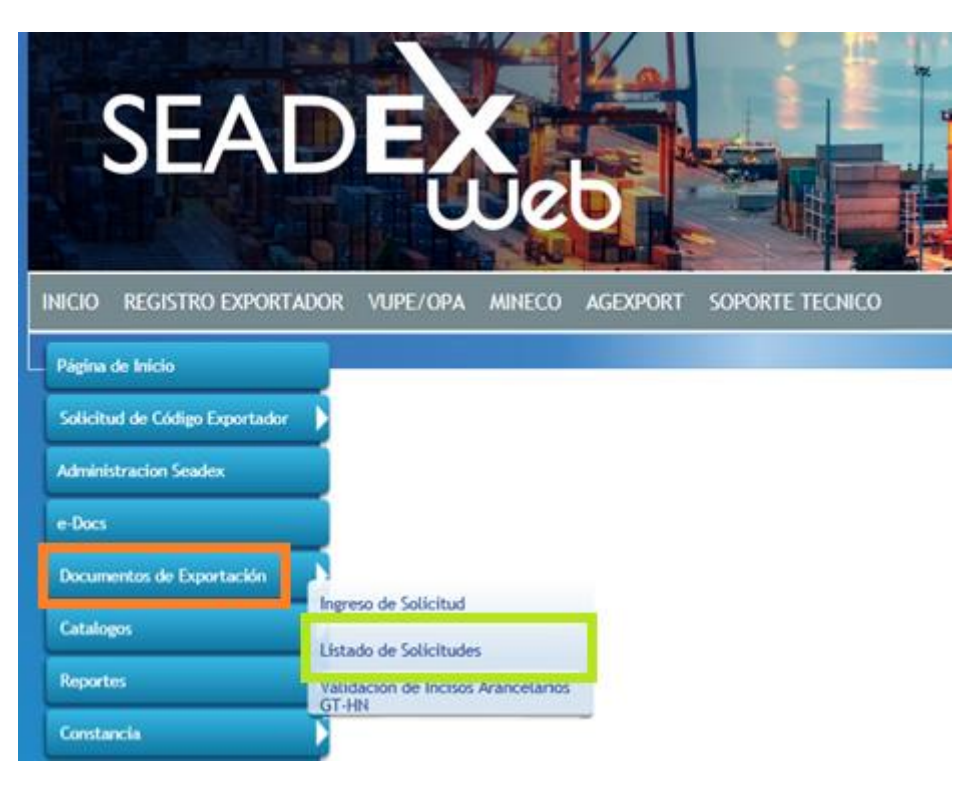

El segundo paso es seleccionar el tipo de documento que deseamos buscar.

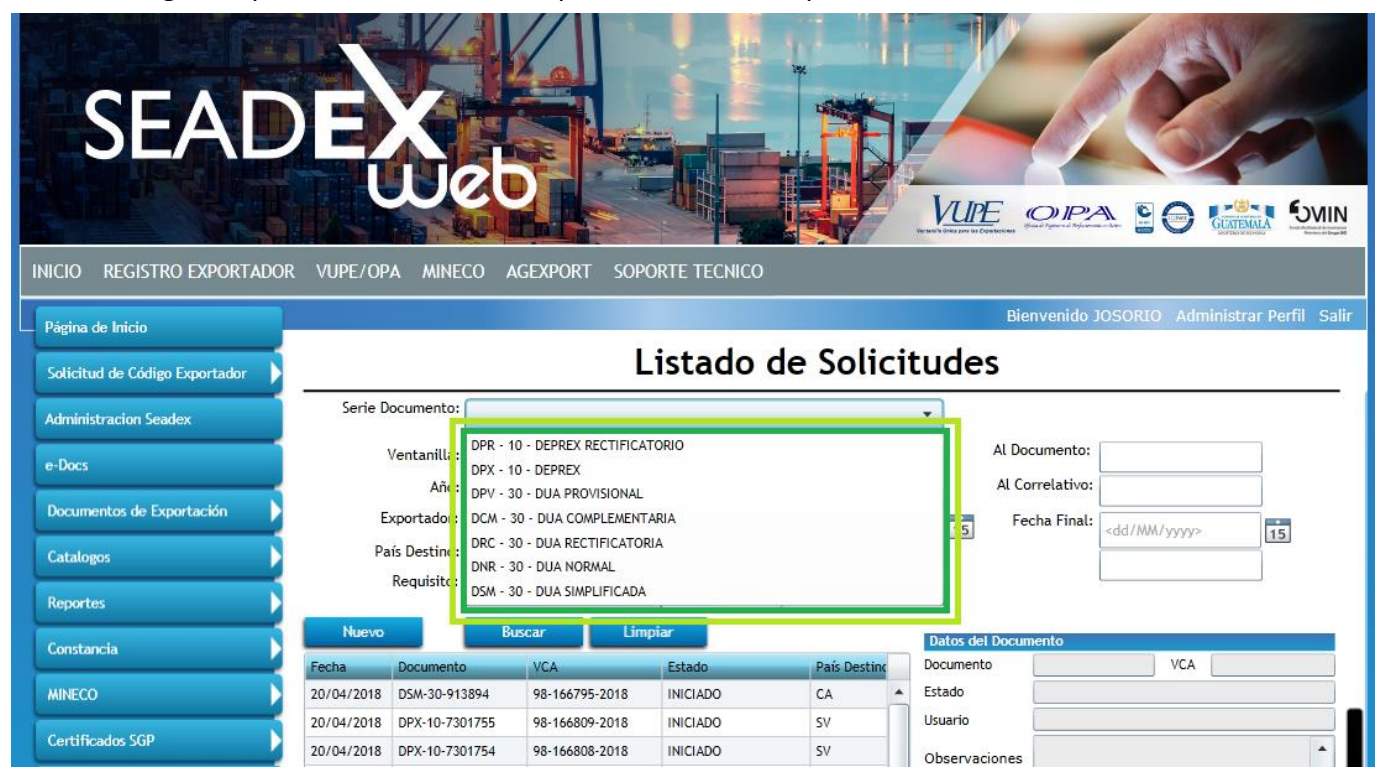

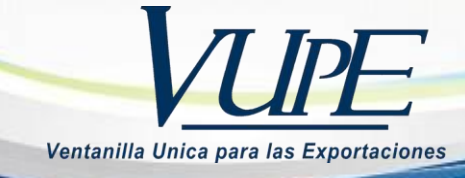

## Por número de documento:

Tomar el número de documento

Ejemplo: usaremos una DUA NORMAL (DNR-30-30837).

Utilizaremos únicamente el número 30837 y lo colocaremos en el campo documento.

| Serie D                 | ocumento:  |     |                |          |                  |                                                                                                    | •       | ]            |           |          |                                                               |         |    |  |
|-------------------------|------------|-----|----------------|----------|------------------|----------------------------------------------------------------------------------------------------|---------|--------------|-----------|----------|---------------------------------------------------------------|---------|----|--|
| Ventanilla:             |            |     | Del Documento: | 30837    |                  | 1                                                                                                    | Al Docu | mento:       |           |          | <br>]                                                         |         |    |  |
| Año:                    |            |     |                |          | Del Correlativo: |                                                                                                    |         |              | Al Corre  | elativo: |                                                               |         | ĺ  |  |
| Exportador:             |            |     |                | ٩        | Fecha Inicial:   | <dd mm="" th="" yyyy<=""><th>r&gt;</th><th>15</th><th>Fech</th><th>a Final:</th><th><dd mm<="" th=""><th>1/yyyy&gt;</th><th>15</th><th></th></dd></th></dd> | r>      | 15           | Fech      | a Final: | <dd mm<="" th=""><th>1/yyyy&gt;</th><th>15</th><th></th></dd> | 1/yyyy> | 15 |  |
| País Destino:           |            |     |                | •        | Estado:          |                                                                                                    | Ŧ       | í –          |           |          |                                                               |         |    |  |
| Requisito:              |            |     |                | *        | Numero:          |                                                                                                    |         | í            |           |          |                                                               |         |    |  |
| Nuevo                   |            | Bus | car            | Limp     | iar              | L                                                                                                    | D       | J<br>atos de | l Documer | nto      |                                                               |         |    |  |
| Fecha                   | Documento  |     | VCA            |          | Estado           | País Desti                                                                                                    | no Do   | cument       | .0        |          |                                                               | VCA     |    |  |
| 18/09/2014              | DNR-30-308 | 37  | 98-340         | 473-2014 | APROBADO         | SV                                                                                                    | Est     | tado         |           |          |                                                               |         |    |  |
| 22/42/2042 DDC 20 20227 |            | 27  | 08 457304 2042 |          | 40000400         | C.4                                                                                                    | l le    | uario        |           |          |                                                               |         |    |  |

#### Por correlativo:

Para buscar por medio de VCA (No. de Licencia), debe de ingresar,

Ejemplo: Usaremos un DEPREX, VCA (Ventanilla, Correlativo y Año) 98-187697-2016:

|                        |                      |                |                  |                         | В              | ienvenido JOSORIO                                         | Administrar Perni Sa |  |  |  |  |
|------------------------|----------------------|----------------|------------------|-------------------------|----------------|-----------------------------------------------------------|----------------------|--|--|--|--|
| Listado de Solicitudes |                      |                |                  |                         |                |                                                           |                      |  |  |  |  |
| Serie Documento:       |                      |                |                  |                         | •              |                                                           |                      |  |  |  |  |
| Ventanilla:            | Ventanilla: 98 - SEA |                | Del Documento:   |                         | Al D           | ocumento:                                                 |                      |  |  |  |  |
| Año:                   | 2016                 |                | Del Correlativo: | 187697                  | Al (           | Correlativo:                                              |                      |  |  |  |  |
| Exportador:            |                      | ٩              | Fecha Inicial:   | <dd mm="" yyyy=""></dd> | 15 F           | Fecha Final: <a href="https://www.science.com">dd/mm/</a> | 'yyyy> <b>15</b>     |  |  |  |  |
| País Destino:          |                      | •              | Estado:          |                         | *              |                                                           |                      |  |  |  |  |
| Requisito:             |                      | •              | Numero:          |                         |                | Actualiza                                                 | r Datos              |  |  |  |  |
| Nuevo                  | Bus                  | icar Limpi     | ar               |                         | Datos del Doci | umento                                                    | - Sucos              |  |  |  |  |
| Fecha Document         | 0                    | VCA            | Estado           | País Destinc            | Documento      | DPX-10-6254192                                            | VCA 98-187697-2016   |  |  |  |  |
| 06/05/2016 DPX-10-62   | 54192                | 98-187697-2016 | APROBADO         | US 🔺                    | Estado         | APROBADO                                                  |                      |  |  |  |  |

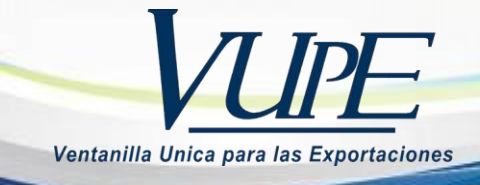

## Por No. de Orden (915):

Para buscar por medio del No. Orden,

Debe de seleccionar primeramente el tipo de DUA, para que se habilite la opción de buscar por medio de No. de orden (915).

Ejemplo: Usaremos una DUA COMPLEMENTARIA (DCM-30-661990)

| Serie Do      | cumento    |                               |                |                |                                                                                                    |                         |             |               |                   |              |          |            |          |                |
|---------------|------------|-------------------------------|----------------|----------------|----------------------------------------------------------------------------------------------------|-------------------------|-------------|---------------|-------------------|--------------|----------|------------|----------|----------------|
|               |            | DCM - 30 - DUA COMPLEMENTARIA |                |                |                                                                                                    |                         |             |               |                   |              |          |            |          |                |
| Ventanilla:   |            |                               | Del Documento: |                |                                                                                                    |                         |             | Al Documento: |                   |              |          |            |          |                |
| Año:          |            | 2016                          |                |                | Del Correlativo:                                                                                                    |                         |             |               | Al Correlativo:   |              |          |            |          |                |
| Exportador    |            | ٩                             |                | Fecha Inicial: | <dd <="" td=""><td colspan="2"><dd mm="" yyyy=""></dd></td><td>15</td><td>Fec</td><td colspan="2">Fecha Final:</td><td>\/yyyy&gt;</td><td>15</td></dd> | <dd mm="" yyyy=""></dd> |             | 15            | Fec               | Fecha Final: |          | \/yyyy>    | 15       |                |
| País Destino: |            | •                             |                | Estado:        | •                                                                                                    |                         |             |               | No. Orden(915): 9 |              |          | 9156701958 |          |                |
| Requisito:    |            | •                             |                | Numero:        | imero:                                                                                                    |                         |             |               |                   | _            |          |            |          |                |
| Nuevo         | - 1        | Rus                           | car            | Limpi          | ar                                                                                                    |                         |             | )             |                   |              |          | Actualiz   | ar Datos |                |
| Huero         |            | Chip                          |                |                |                                                                                                    |                         |             | tos de        | l Docum           | ento         |          |            |          |                |
| Fecha         | Documento  |                               | VCA            | _              | Estado                                                                                                    | F                       | aís Destino | Doc           | ument             | to [         | DCM-30-6 | 61990      | VCA      | 98-206202-2016 |
| 19/05/2016    | DCM-30-661 | 990 98-206202-2016            |                | APROBADO       | US                                                                                                    |                         | Esta        | tado APROBAD  |                   | APROBADO     | )        |            |          |                |
|               |            |                               |                |                | -                                                                                                    |                         |             | Usua          | ario              | [            |          |            |          |                |

## Listado de Solicitudes